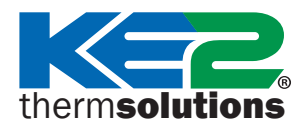

Q.5.11 February 2022

#### **Overview**

KE2 Therm controllers with an Ethernet connection (including KE2 Evap, KE2 Evap OEM, KE2 Evap-RE2, KE2 Compressor Sequencer OEM, and KE2 Condenser Fan Control) can be managed from a computer via direct Ethernet connection.

**Note:** Most KE2 Therm controllers without an Ethernet connection, including KE2 Temp, KE2 Low Temp, KE2 Temp + Valve, and KE2 Adaptive can be accessed from a laptop or smart device via a KE2-Edge Manager.

- **Step 1** Plug one end of an Ethernet cable into your computer and the other end into the controller. Turning off Wi-Fi on your computer is recommended when trying to direct connect via Ethernet. (Note: Ethernet cables are either "straight-through" or "cross-over" and either will work for this connection.)
- **Step 2** Change the IP address of your computer to a Static IP by following these procedures:
  - Windows 11 pages 1-2
  - Windows 10 pages 3-4
  - Windows 7 pages 5-6
  - Windows 2000, XP and 2003 pages 7-8
    - Windows Vista pages 9-10
  - Browser Privacy Warning page 10
- **Step 3** Open a web browser (e.g. Edge, Firefox, Google Chrome), ignoring any notices the browser gives indicating it cannot find an internet connection, and type the controller IP address into the browser's address bar).

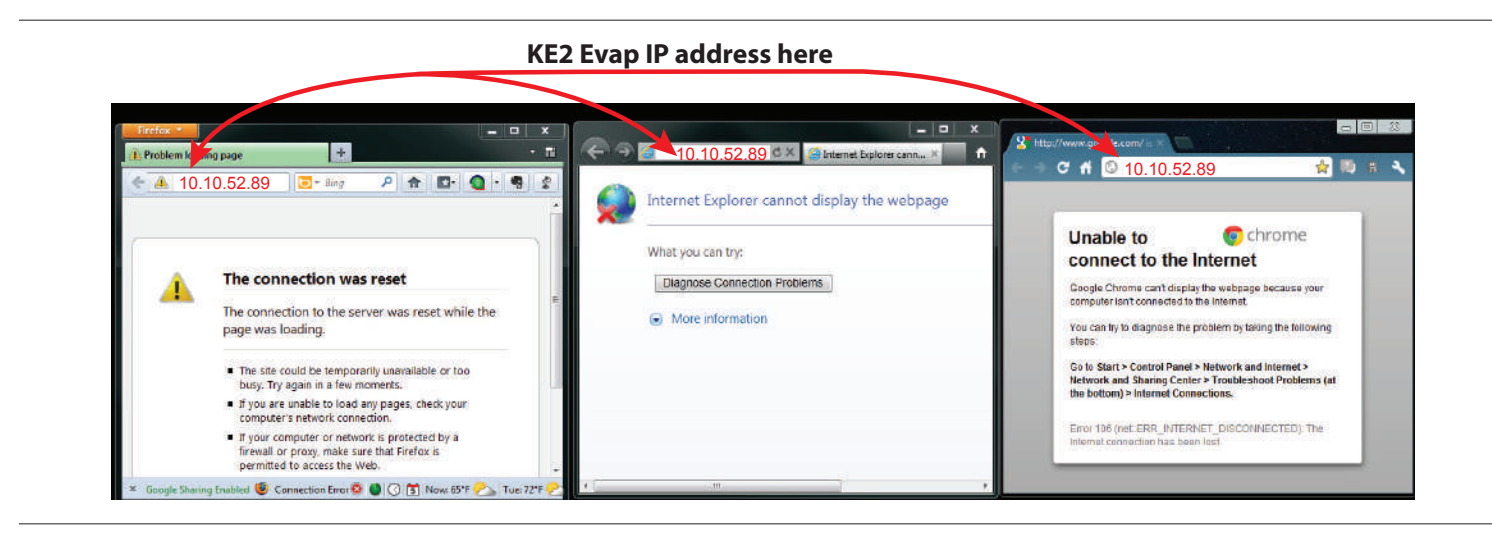

## Setting a Static IP address on Windows 11

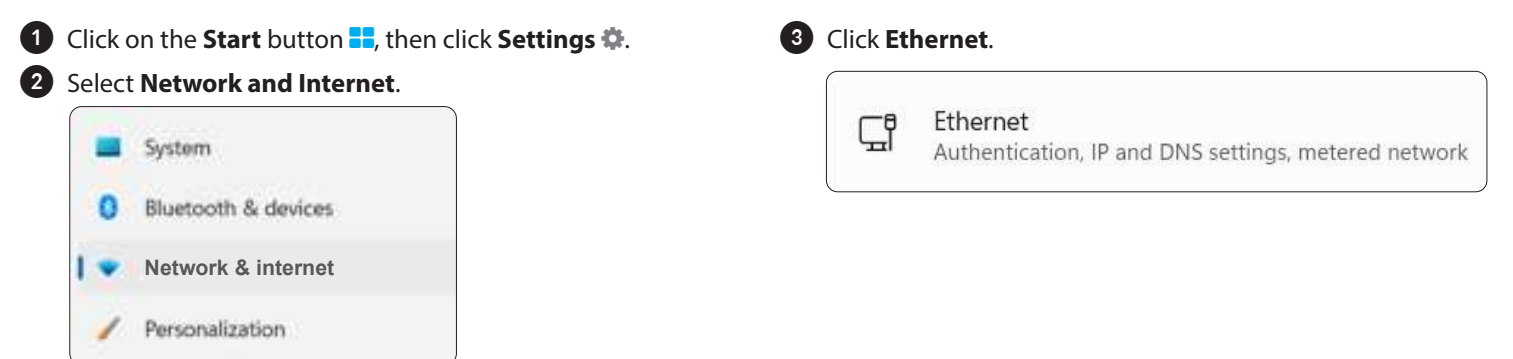

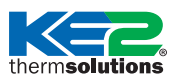

for Managing KE2 Therm Ethernet Controllers

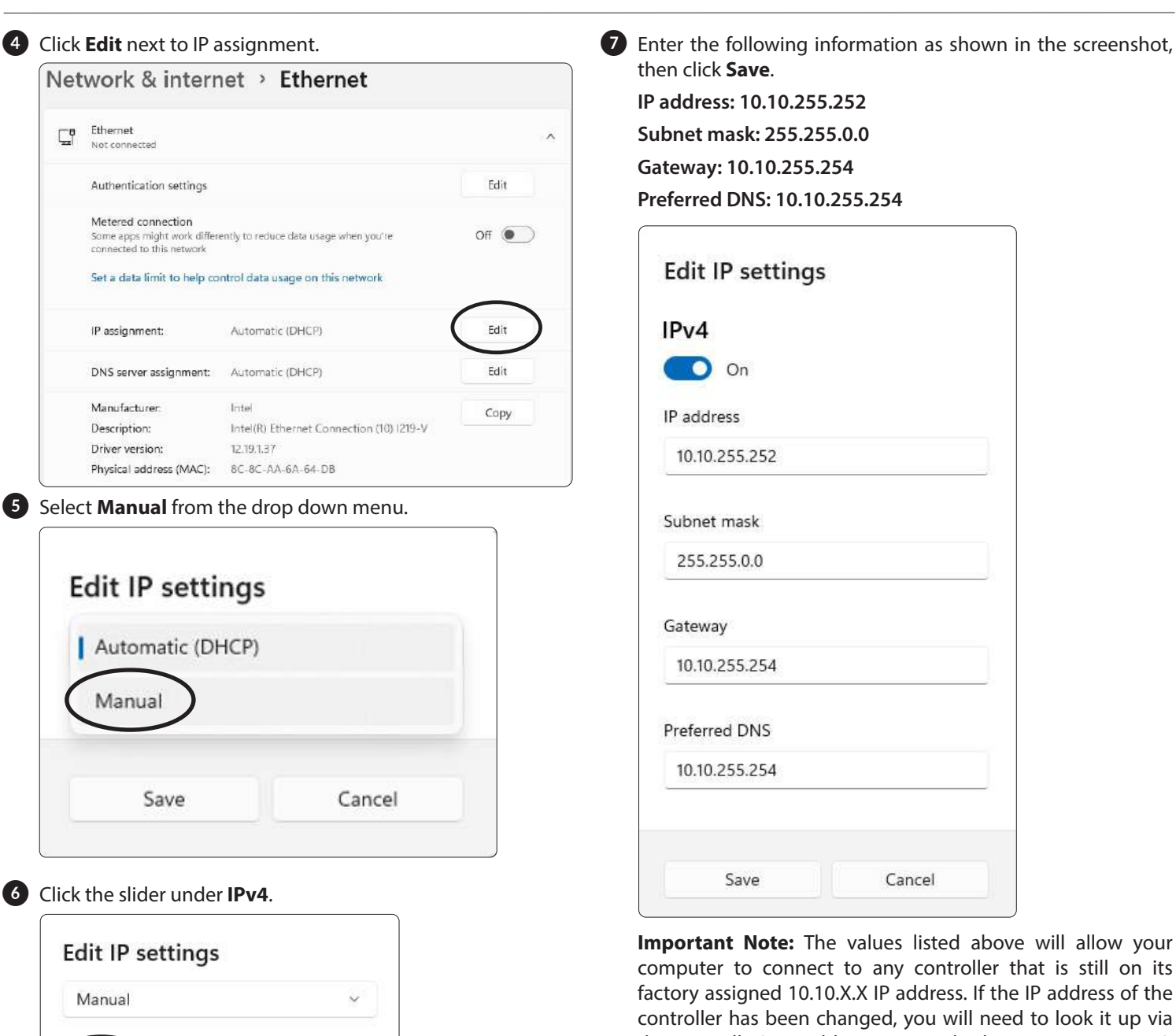

controller has been changed, you will need to look it up via the controller's variables menu and adjust your computer's static IP address settings appropriately. Usually, changing the last number of the IP address is sufficient (Ex. If the controller IP address is 192.168.1.15, you could set your computer to 192.168.1.252).

**Note:** If the computer will be hardwired to another network later, the process should be reversed to restore the original settings.

## You can now directly connect to the controller!

Cancel

IPv4

IPv6

Off

Off

Save

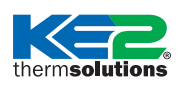

for Managing KE2 Therm Ethernet Controllers

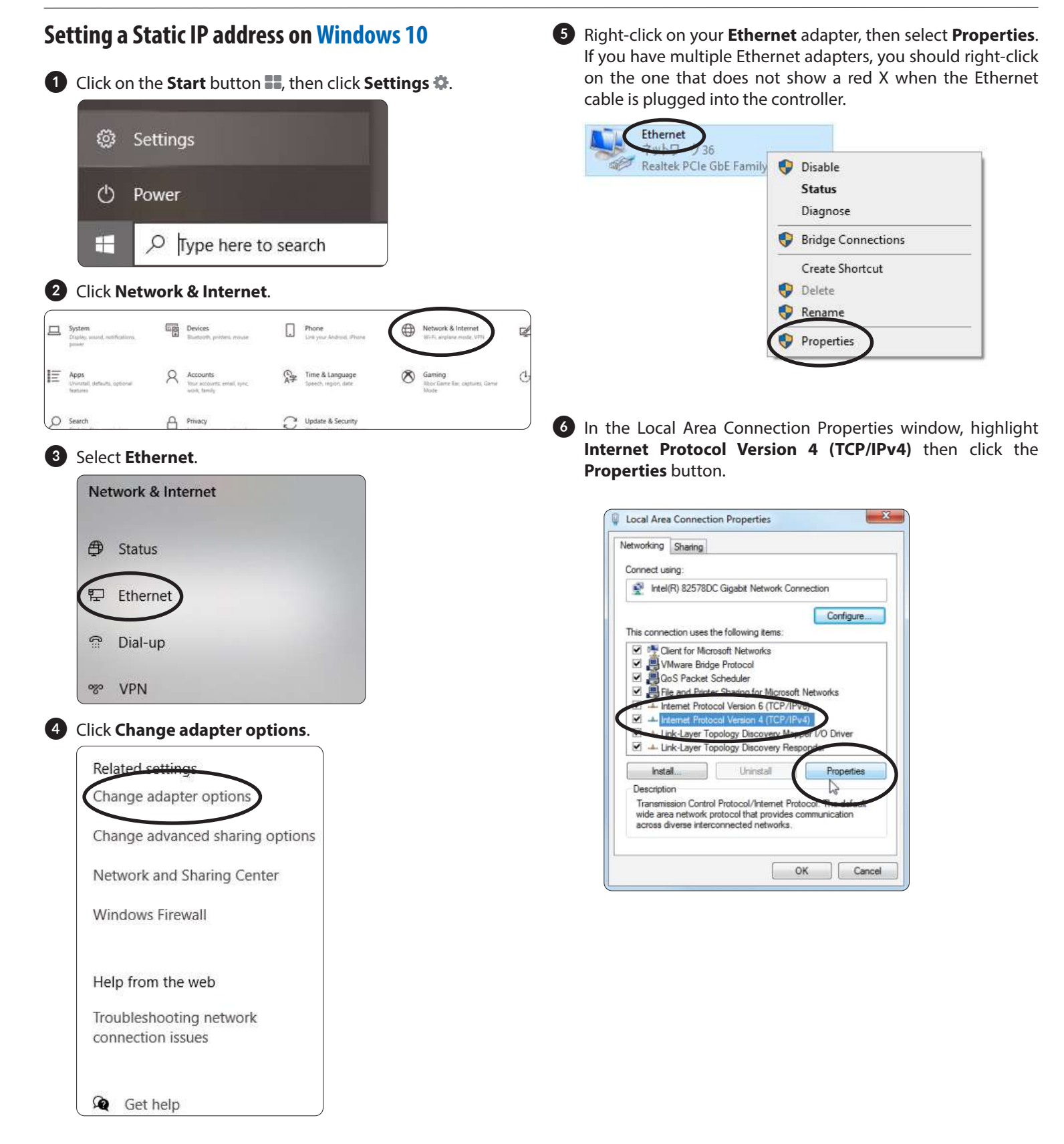

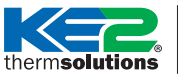

for Managing KE2 Therm Ethernet Controllers

Now select the button Use the following IP address and enter in the correct IP address, Subnet mask, and Default gateway that corresponds with the picture. When completed, click the OK button.

IP Address: 10.10.255.252

```
Subnet Mask: 255.255.0.0
```

```
Default Gateway: 10.10.255.254
```

**Important Note:** The values listed above will allow your computer to connect to any controller that is still on its factory assigned 10.10.X.X IP address. If the IP address of the controller has been changed, you will need to look it up via the controller's variables menu and adjust your computer's static IP address settings appropriately. Usually, changing the last number of the IP address is sufficient (Ex. If the controller IP address is 192.168.1.15, you could set your computer to 192.168.1.252).

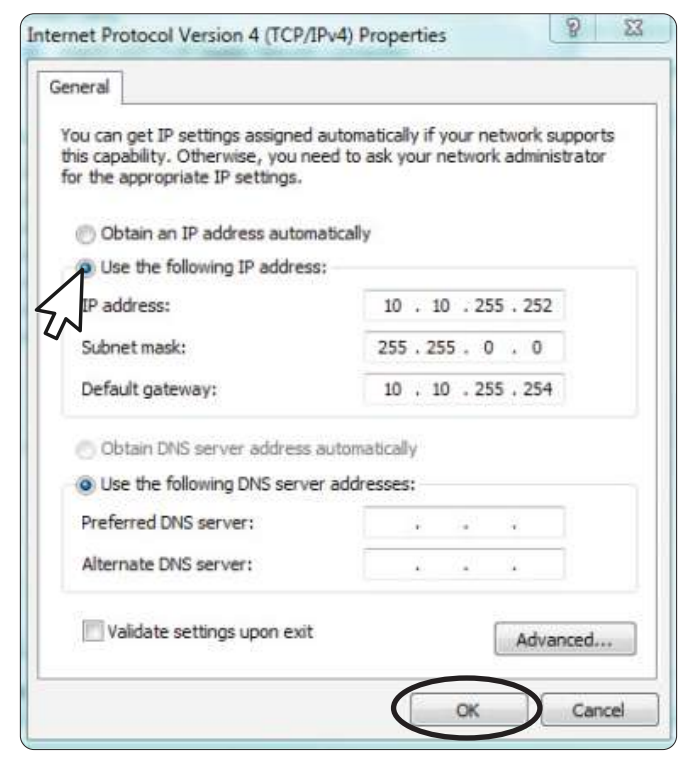

8 Now close out of the Local Area Connection Properties window.

**Note:** If the computer will be hardwired to another network later, the process should be reversed to restore original settings.

## You can now directly connect to the controller!

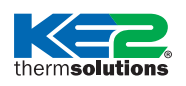

for Managing KE2 Therm Ethernet Controllers

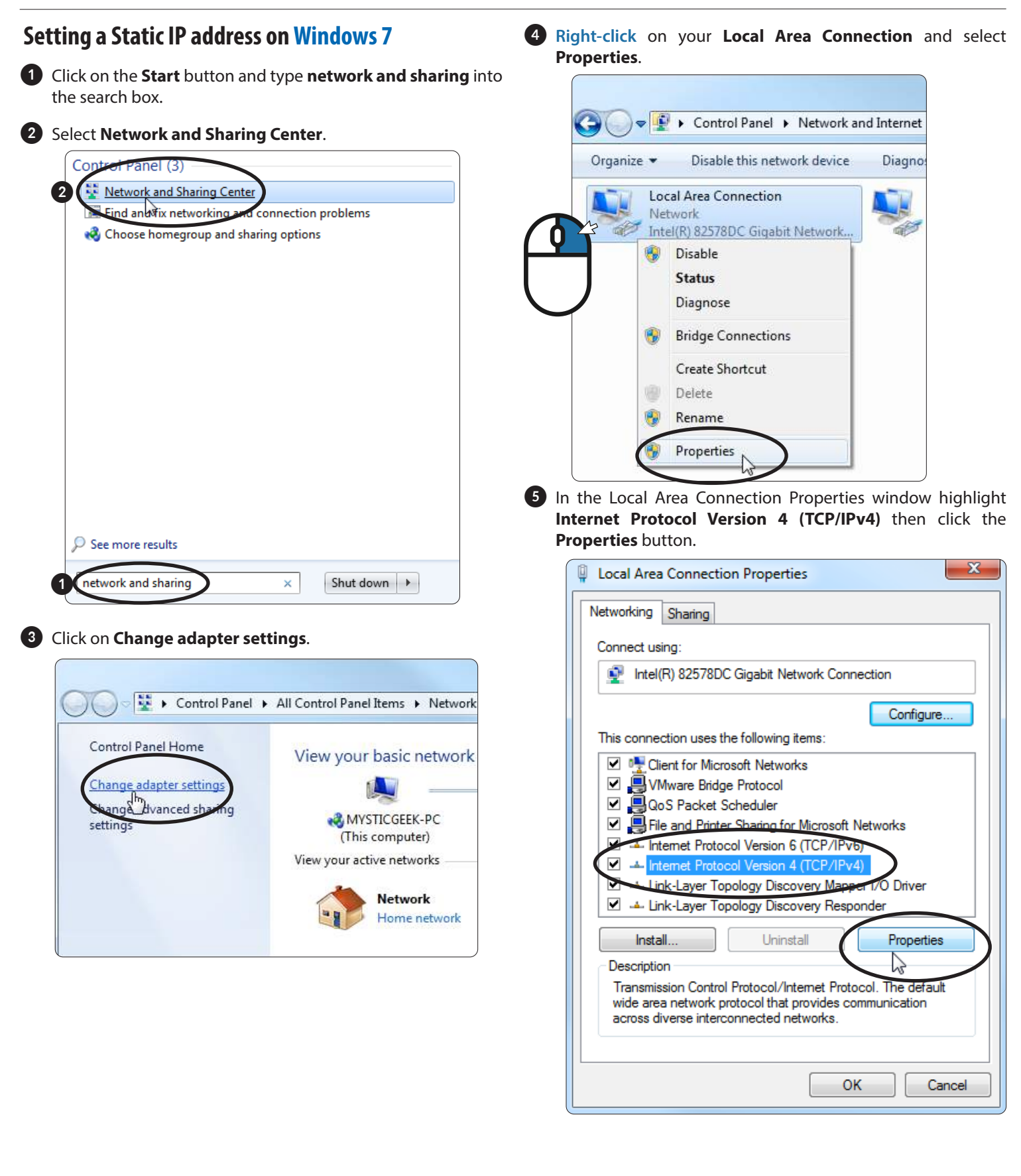

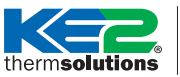

for Managing KE2 Therm Ethernet Controllers

6 Now select the button **Use the following IP address** and enter in the correct **IP address, Subnet mask,** and **Default gateway** that corresponds with the picture. When completed, Click on the **OK** button.

IP Address: 10.10.255.252

Subnet Mask: 255.255.0.0

Default Gateway: 10.10.255.254

**Important Note:** The values listed above will allow your computer to connect to any controller that is still on its factory assigned 10.10.X.X IP address. If the IP address of the controller has been changed, you will need to look it up via the controller's variables menu and adjust your computer's static IP address settings appropriately. Usually, changing the last number of the IP address is sufficient (Ex. If the controller IP address is 192.168.1.15, you could set your computer to 192.168.1.252).

| nerai                                                                                                    |                                                                                    |
|----------------------------------------------------------------------------------------------------|------------------------------------------------------------------------------------|
| ou can get IP settings assigner<br>his capability. Otherwise, you r<br>or the appropriate IP settings.                                                                                                    | d automatically if your network supports<br>need to ask your network administrator |
| 💮 Obtain an IP address auto                                                                                                    | matically                                                                          |
| () Use the following IP addre                                                                                                    | ISS:                                                                               |
| IP address:                                                                                                    | 10 . 10 . 255 . 252                                                                |
| Subnet mask:                                                                                                    | 255.255.0.0                                                                        |
| Default gateway:                                                                                                    | 10 , 10 , 255 , 254                                                                |
| Obtain DNS server address                                                                                                    | s automatically                                                                    |
| Ose the following DNS served as a served of the served of the served | ver addresses:                                                                     |
| Preferred DNS server:                                                                                                    |                                                                                    |
| Alternate DNS server:                                                                                                    |                                                                                    |
| Validate settings upon exi                                                                                                    | Advanced                                                                           |

Now close out of the Local Area Connections Properties window.

| Networking Sharing<br>Connect using:                                |
|---------------------------------------------------------------------|
| Connect using:                                                      |
|                                                                     |
| Intel(R) 82578DC Gigabit Network Connection                         |
| Configure                                                           |
| This connection uses the following items:                           |
| Client for Microsoft Networks                                       |
| ✓ ➡ VMware Bridge Protocol                                          |
| 🗹 🚚 QoS Packet Scheduler                                            |
| 🗹 📇 File and Printer Sharing for Microsoft Networks                 |
| Internet Protocol Version 6 (TCP/IPv6)                              |
| Internet Protocol Version 4 (TCP/IPv4)                              |
| Link-Layer Topology Discovery Mapper I/O Driver                     |
| 🗹 🛶 Link-Layer Topology Discovery Responder                         |
| Install Uninstall Properties                                        |
| Description                                                         |
| Allows your computer to access resources on a Microsoft<br>network. |
|                                                                     |
|                                                                     |
| Close Cancel                                                        |

**Note:** If the computer will be hardwired to another network later, the process should be reversed to restore original settings.

## You can now directly connect to the controller!

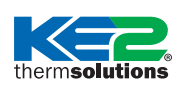

for Managing KE2 Therm Ethernet Controllers

# Setting a Static IP address on Windows 2000, XP and 2003

1 Click on Start, Settings, Control Panel and press Enter.

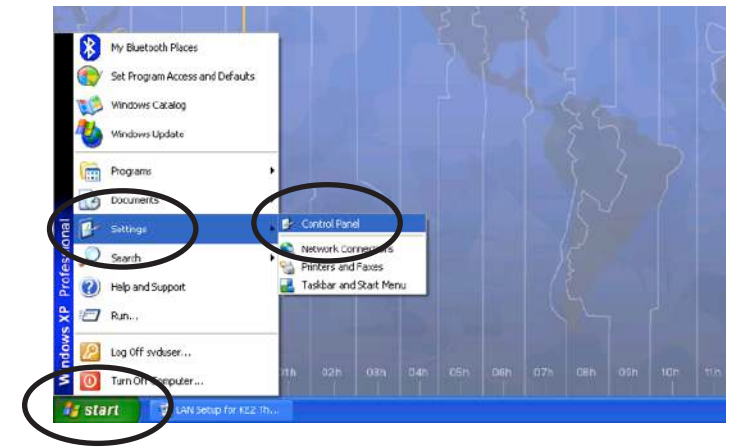

2 Click on **Network Connections**, then press **Enter**, or double click on Network Connections.

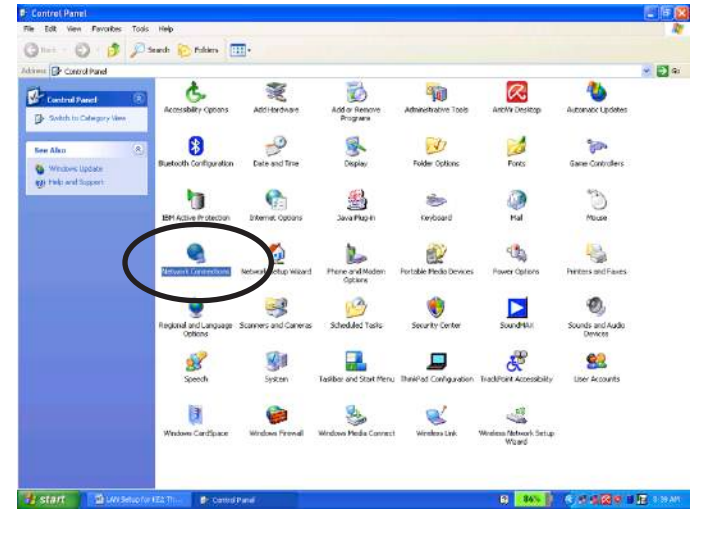

#### 3 Right-click on your Local Area Connection and select Properties

**Note:** If the controller is connected, the correct Local Area Connection should not have a red " $\mathbf{x}$ "

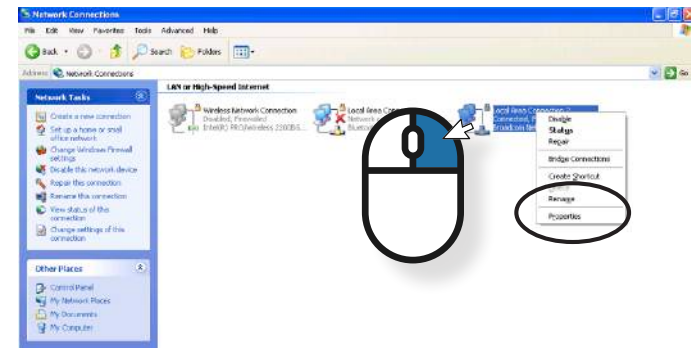

Click on Internet Protocol (TCP/IP) and click on the Properties box\*.

\*Make sure you do not uncheck this box.

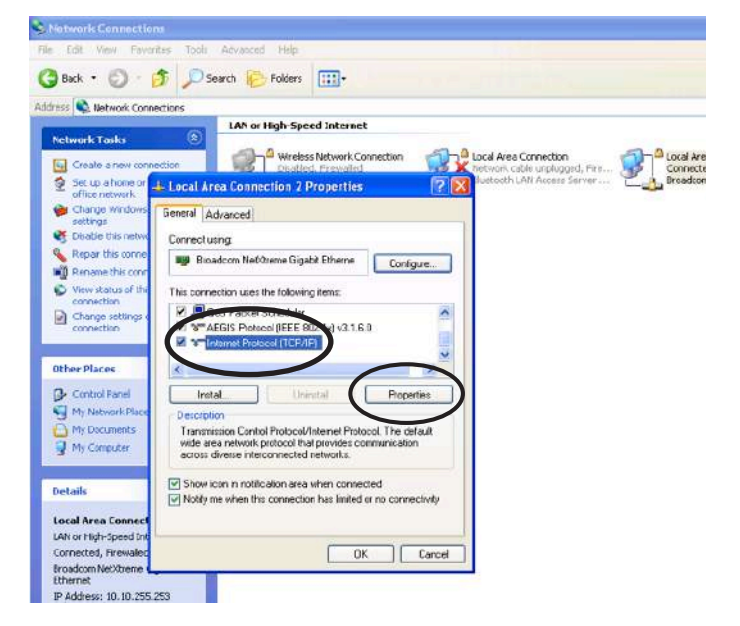

**5** Input the information as shown in the screen and click OK

IP Address: 10.10.255.252 Subnet Mask: 255.255.0.0

Default Gateway: 10.10.255.254

| eneral                                                                                                    |                                                             |                          |
|----------------------------------------------------------------------------------------------------|-------------------------------------------------------------|--------------------------|
| You can get IP settings assigned<br>this capability. Otherwise, you no<br>for the appropriate IP settings. | automatically if your network<br>ed to ask your network adm | k supports<br>inistrator |
| 💮 Obtain an IP address autor                                                                               | atically                                                    |                          |
| Use the following IP addres                                                                                |                                                             |                          |
| IP address:                                                                                                | 10 . 10 . 255 . 25                                          | 52                       |
| Subnet mask:                                                                                               | 255.255.0.0                                                 | 0                        |
| Default gateway:                                                                                           | 10 , 10 , 255 , 25                                          | 54                       |
| Obtain DNS server address                                                                                  | automatically                                               |                          |
| Ose the following DNS serve                                                                                | r addresses;                                                |                          |
| Preferred DNS server:                                                                                      | · · · ·                                                     |                          |
| Alternate DNS server:                                                                                      |                                                             |                          |
| Validate settings upon exit                                                                                | Ad                                                          | vanced                   |
| Validate settings upon exit                                                                                | Ad                                                          | vanced                   |

**Important Note:** The values listed above will allow your computer to connect to any controller that is still on its factory assigned 10.10.X.X IP address. If the IP address of the controller has been changed, you will need to look it up via the controller's variables menu and adjust your computer's static IP address settings appropriately. Usually, changing the last number of the IP address is sufficient (Ex. If the controller IP address is 192.168.1.15, you could set your computer to 192.168.1.252)

therm**solutions** 

10

#### **How to:** Direct Connect to your KE2 Therm Controller

for Managing KE2 Therm Ethernet Controllers

| Notwork Connection                                        |                                                                                                    |
|-----------------------------------------------------------|----------------------------------------------------------------------------------------------------|
| File Edit View Favor                                      | ites Tools Advanced Help                                                                                  |
| 3 Back • 5                                                | 🏂 🔎 Search 😥 Folders 📖 -                                                                                  |
| Address 🔍 Network Conn                                    | ections                                                                                                   |
|                                                           | LAN or High-Speed Internet                                                                                |
| Network Taska                                             | Wireless Network Connection                                                                               |
| Create a new conn                                         | scion Usated, Frewailed                                                                                   |
| office network                                            | Local Area Connection 2 Properties                                                                        |
| settings                                                  | General Advanced                                                                                          |
| S Disable this netwo                                      | Connectusing                                                                                              |
| Reparchis come                                            | Bioadcom Ne60reme Gigabit Etherne Configure                                                               |
| View status of thi                                        | This connection uses the following items:                                                                 |
| Connection<br>Change settings of                          | 🛛 💭 OcS Packet Scheduler                                                                                  |
| connection                                                | W MAEGIS Photocol (IEEE 802.1x) v3.1.6.0                                                                  |
|                                                           |                                                                                                    |
| Other Places                                              | × >                                                                                                    |
| Control Fanel                                             | Irotal Properties                                                                                         |
| My Network Place                                          | Description<br>Transmission Casted Reduced Released The data d                                            |
| My Computer                                               | wide area network protocol had provides communication                                                     |
|                                                           | duos diverse indico induced retworks.                                                                     |
| Details                                                   | Show icon n notification area when connected     Mohitime when the connection has imited or no connected. |
| Local Area Connect                                        | <ul> <li>Nonly the when this connection has introduced in the connectivity.</li> </ul>                    |
| LAN or High-Speed Int                                     |                                                                                                    |
| Cornected, Firewalec                                      | OK Carcel                                                                                                 |
| Ethernet                                                  |                                                                                                    |
| Broadcom NetXtreme<br>Ethernet<br>IP Address: 10, 10, 255 |                                                                                                    |
| - IN EPWEED 10 10 255                                     |                                                                                                    |
| Click the 🔽                                               | to exit the screen                                                                                        |
|                                                           |                                                                                                    |
| S Network Connections                                     |                                                                                                    |
| The Edit Vew Favorites Too                                | s Azvessel rep                                                                                            |
|                                                           |                                                                                                    |
| manufactoria conscience                                   | LAN or High-Speed Internet                                                                                |
| Courte a supervision                                      | 🚽 🚽 Wineless Retriests Connection 🦪 🖓 Local Area Connection 🚽 👘 👘 State Connection 2                      |
| 2 Set up a lotter of small                                | Totaleau, removed                                                                                         |
| Change Wandows Firewall softings                          |                                                                                                    |
| solings                                                   |                                                                                                    |

You should now be setup to run a Static IP Address.

**Note:** If the computer will be hardwired to another network later, the process should be reversed to restore original settings.

## You can now directly connect to the controller!

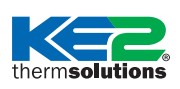

for Managing KE2 Therm Ethernet Controllers

# Setting a Static IP address on Windows Vista

Click on the Start Menu, right-click on Network, and select Properties.

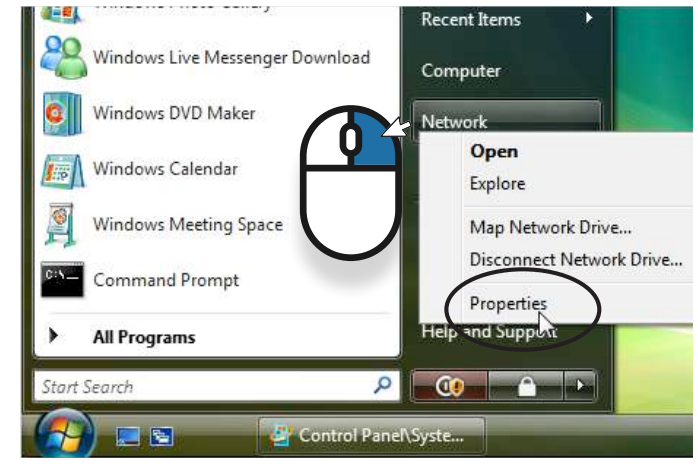

2 The Network and Sharing Center opens...click on Manage network connections.

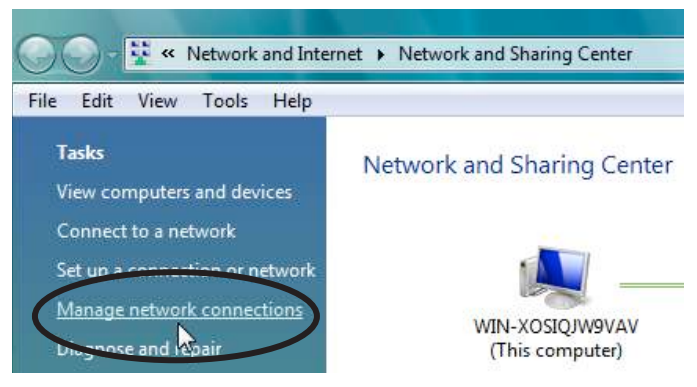

3 Right-click on your Local Area Connection and select Properties

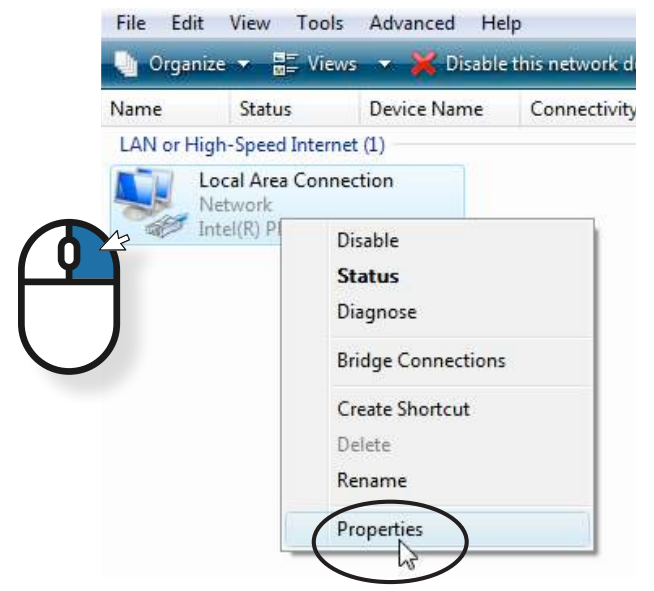

Highlight Internet Protocol Version 4 (TCP/IPv4) then click the Properties button.

| Local Area Connection Properties                             |
|--------------------------------------------------------------|
| Networking                                                   |
| Connect using:                                               |
| Intel(R) PRO/1000 MT Network Connection                      |
| Configure                                                    |
| This connection uses the following items:                    |
| Client for Microsoft Networks                                |
| 🗹 📮 QoS Packet Scheduler                                     |
| File and Printer Sharing for Microsoft Networks              |
| Internet Protocol Version 6 (TCP7IFV6)                       |
| Internet Protocol Version 4 (TCP/IPv4)                       |
| Link Laver Topology Discovery Mapper I/O Driver              |
| Link-Layer Topology Discovery Responder                      |
|                                                              |
| Install Uninstall Properties                                 |
| Description                                                  |
| Transmission Control Protocol/Internet Protocol. The default |
| wide area network protocol that provides communication       |
| across diverse interconnected networks.                      |
|                                                              |
|                                                              |
| UK Cancel                                                    |

5 Now change the **IP address**, **Subnet mask**, **Default Gateway**, and DNS Server Addresses. When you're finished click **OK**.

#### IP Address: 10.10.255.252

#### Subnet Mask: 255.255.0.0

#### Default Gateway: 10.10.255.254

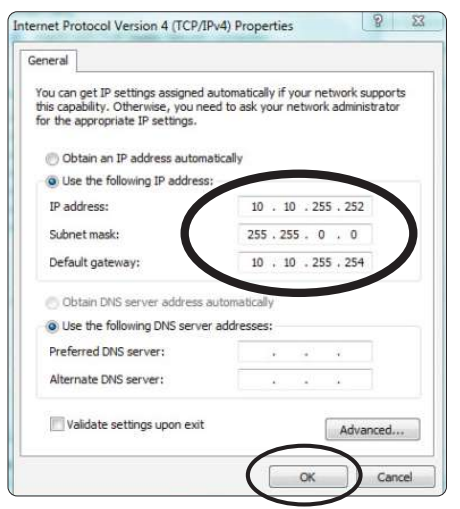

**Important Note:** The values listed above will allow your computer to connect to any controller that is still on its factory assigned 10.10.X.X IP address. If the IP address of the controller has been changed, you will need to look it up via the controller's variables menu and adjust your computer's static IP address settings appropriately. Usually, changing the last number of the IP address is sufficient (Ex. If the controller IP address is 192.168.1.15, you could set your computer to 192.168.1.252).

therm**solutions** 

#### How to: Direct Connect to your KE2 Therm Controller

for Managing KE2 Therm Ethernet Controllers

6 You'll need to close out of Local Area Connection Properties for the settings to go into effect.

| Local Area Connection Properties                                                                                                    |
|----------------------------------------------------------------------------------------------------|
| Networking                                                                                                    |
| Connect using:                                                                                                    |
| Intel(R) PRO/1000 MT Network Connection                                                                                                    |
| Configure                                                                                                    |
| This connection uses the following items:                                                                                                    |
| Client for Microsoft Networks  Client for Microsoft Networks  Client for Microsoft Networks  Client for Microsoft Networks  Alter Protocol Version 6 (TCP/IPv6)  Alternet Protocol Version 4 (TCP/IPv4)  Alternet Protocol Version 4 (TCP/IPv4)  Alternet Topology Discovery Mapper I/O Driver  Alternet Topology Discovery Responder |
| Install     Uninstall     Properties     Description     Allows your computer to access resources on a Microsoft     network.                                                                                                    |
| Cancel                                                                                                    |

Open a web browser and type in the IP Address of the KE2 Evap Controller and press enter.

**Note:** If the computer will be hardwired to another network later, the process should be reversed to restore original settings.

You can now directly connect to the controller!

#### **Browser Privacy Warnings**

When connecting to the controller via its IP address, a privacy or security warning will likely appear in the browser. If the IP address of the controller is correct, depending on the browser, click "Advanced" or "Show Details" then "Proceed to..." / "Accept the Risk..." / "Continue to..." / "...visit this website" to continue to the controller webpage. It is generally not advisable to click past this warning, however, proceeding past this warning when connecting to the controller is safe.

#### **Firefox** Edge Warning: Potential Security Risk Ahead ted a potential security t to 10.1.0.91. If you visit th Your connection isn't private Attackers might be trying to steal your information from 10.1.0.91 (for What can you do about it? example, passwords, messages, or credit cards), NET::ERR\_CERT\_COMMON\_NAME\_INVALID Warning: Potential Security Risk Ahead refox detected a potential security threat and did not continue to 10.10.01. If you visit the te, attackers could try to steal information like your passwords, emails, or credit card What can you do shout it? Your connection isn't private re issue is most likely with the web in notify the website's administration Attackers might be trying to steal your information from 10.1.0.91 (for example, passwords, messages, or credit cards). NET:ERR\_CERT\_COMMON\_NAME\_INVALID Hide advanced Go back This server couldn't prove that it's 10.1.0.91; its security certificate is from ".oem.ke2.co. This may be caused by a misconfiguration or an na your connection.

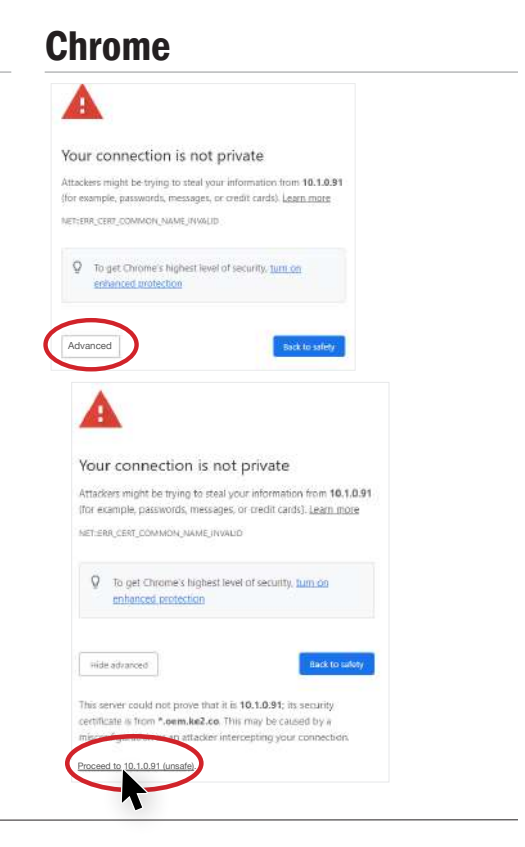

@ Copyright 2022 KE2 Therm Solutions, Inc., Washington, Missouri 63090 Q.5.11 February 2022 supersedes all prior publications.